Anleitung um den Buzzer vom TM-U230 zum "biepen" zu bringen.

Vorgehen:

1. Nachdem der Windowstreiber ATM\_xyzE.exe installiert ist für den TM-U230 (Ver.2.xx Treiber) suchen Sie im Ordner: C:\WINDOWS\system32\spool\prtprocs\w32x86 die

Datei tmctrla.ini

- 2. Offnen Sie mit dem Editor diese Datei und suchen Sie den Eintrag [TM-U230]
- 3. Dort finden Sie drei Zeilen (61-63), welche u.a. die ESC-Sequenzen für den Schnitt sind.
- 4. Fügen Sie folgende Zeile hinzu: 64=1B2841050061640F0101 und speichern Sie.
- 5. Starten Sie z.B. Wordpad, wählen den Drucker und geben Sie einen TEST-Text ein
- Fügen Sie am Schluss mit der Schrift "controlA" und Schriftgrösse 9 die Buchstaben "ad" ein, wobei "a" für den Schnitt und "d" für 10x kurz "biepen" ist.

Die Anleitung für diese ESC-Befehle finden Sie auf unserem FTP-Server: Ordner: "tm-u230 update", File: "u230s\_e\_d.pdf" ab Seite 92 Dort können Sie nachschauen, wie Sie die "Biep-Zeiten" und Intervalle verändern können.

Zugangsdaten:

www.novopos.ch/client

Markus Feusi, Support Manager

NOVOPOS AG, Roosstrasse 23, CH 8832 Wollerau

www.novopos.ch, markus.feusi@novopos.ch

Fon. +41 (0)44 787 67 80, Fax. +41 (0)44 787 67 81